# Tutorial para Inscrições no Sistema Tênis Integrado

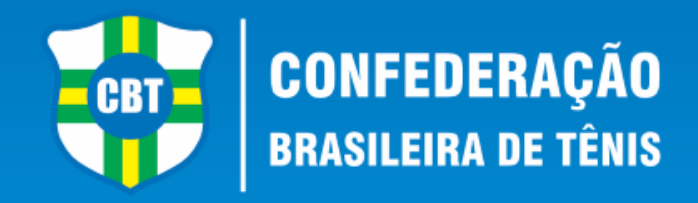

- Este tutorial irá lhe ajudar a se inscrever nos torneios da CBT e de sua Federação Local junto ao Sistema Tênis Integrado.
- Caso você já tenha em algum momento realizado um cadastro junto ao Tênis Integrado, em hipótese alguma faça um novo Cadastro para realizar sua inscrição. Entre em contato através do e-mail *tecnico@cbtenis.com.br* para auxilio na recuperação de sua conta e acesso.

- Acesse ao Site da Confederação Brasileira de Tênis www.cbt-tenis.com.br
- Clique em LOGIN para acessar seu cadastro junto ao sistema Tênis Integrado.

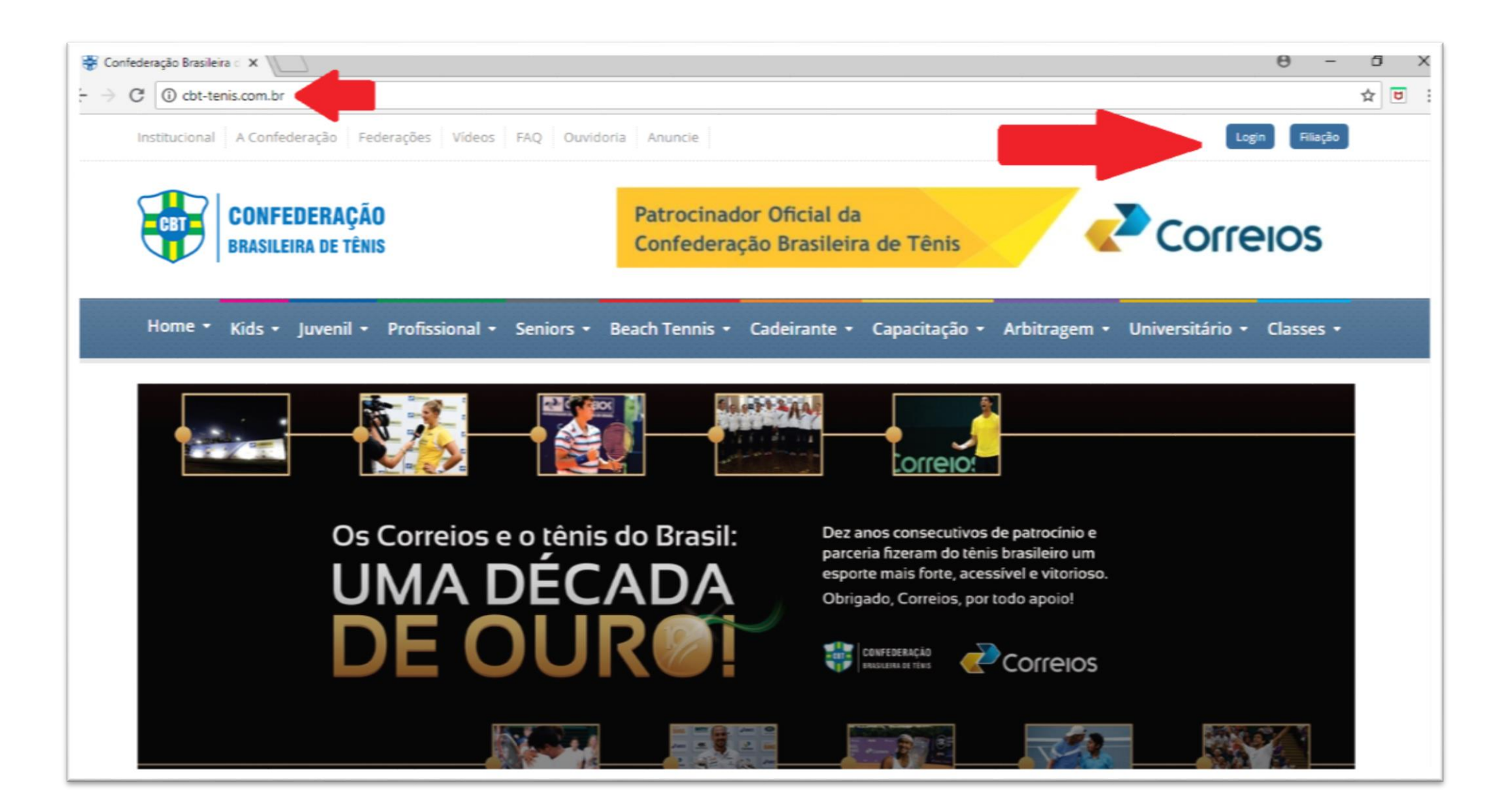

 - Após o clique em LOGIN você será redirecionado para a página abaixo, onde deverá: Preencher com seu ID ou E-MAIL e sua SENHA nos campos abaixo indicados, e clicar no ícone "ENTRAR" para assim acessar o sistema com seu cadastro.

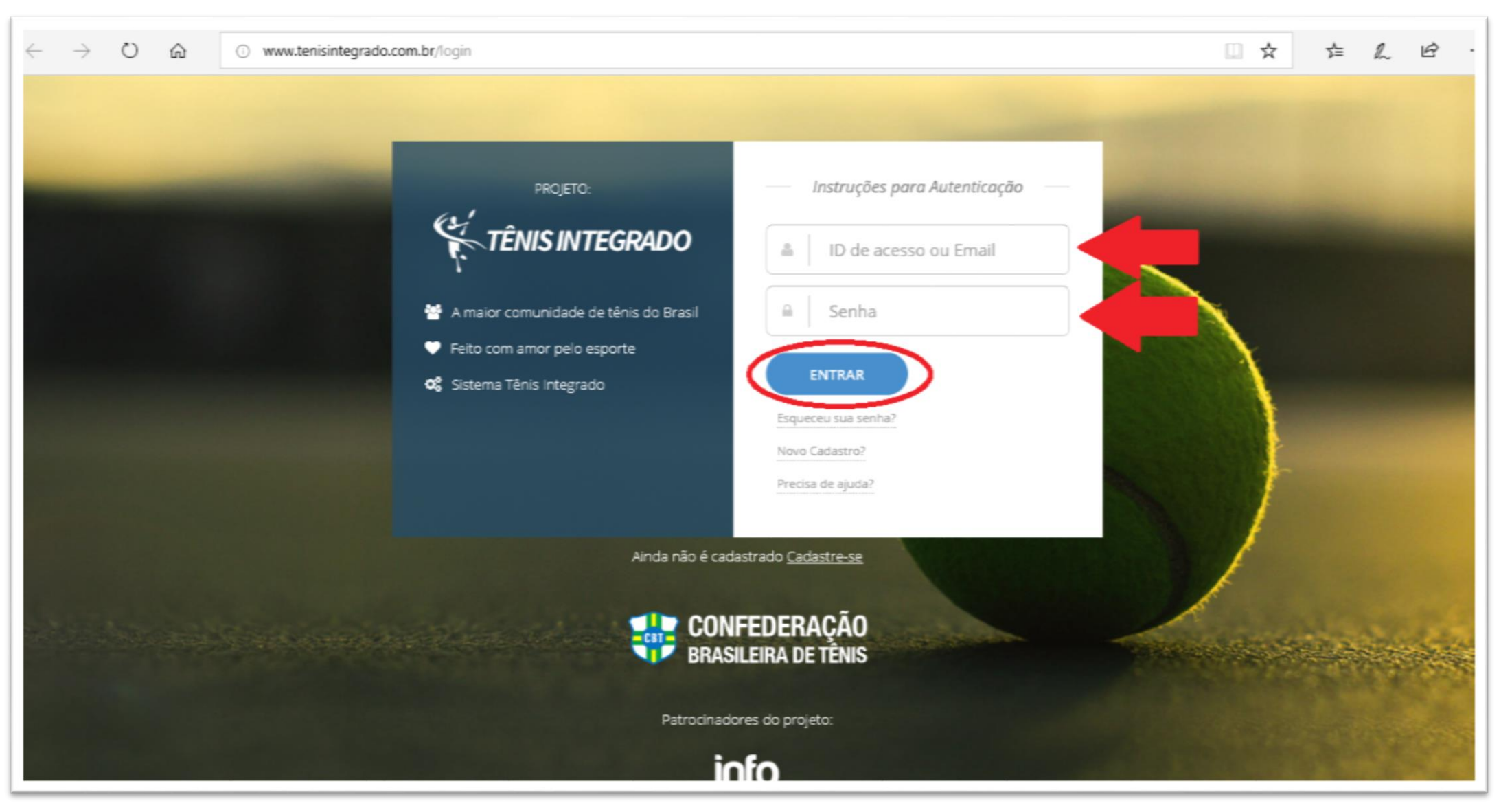

Após o clique em "Entrar" você será redirecionado para seu perfil, vide imagem abaixo.
 Nesta tela você poderá visualizar seu desempenho, sua linha do tempo, seu ranking, realizar inscrições entre outras funcionalidades disponíveis no sistema.

- Para se **inscrever** em um torneio basta clicar no ícone "**TORNEIOS**" na fração esquerda da tela (Indicada na imagem), feito isso você será redirecionado para uma nova página.

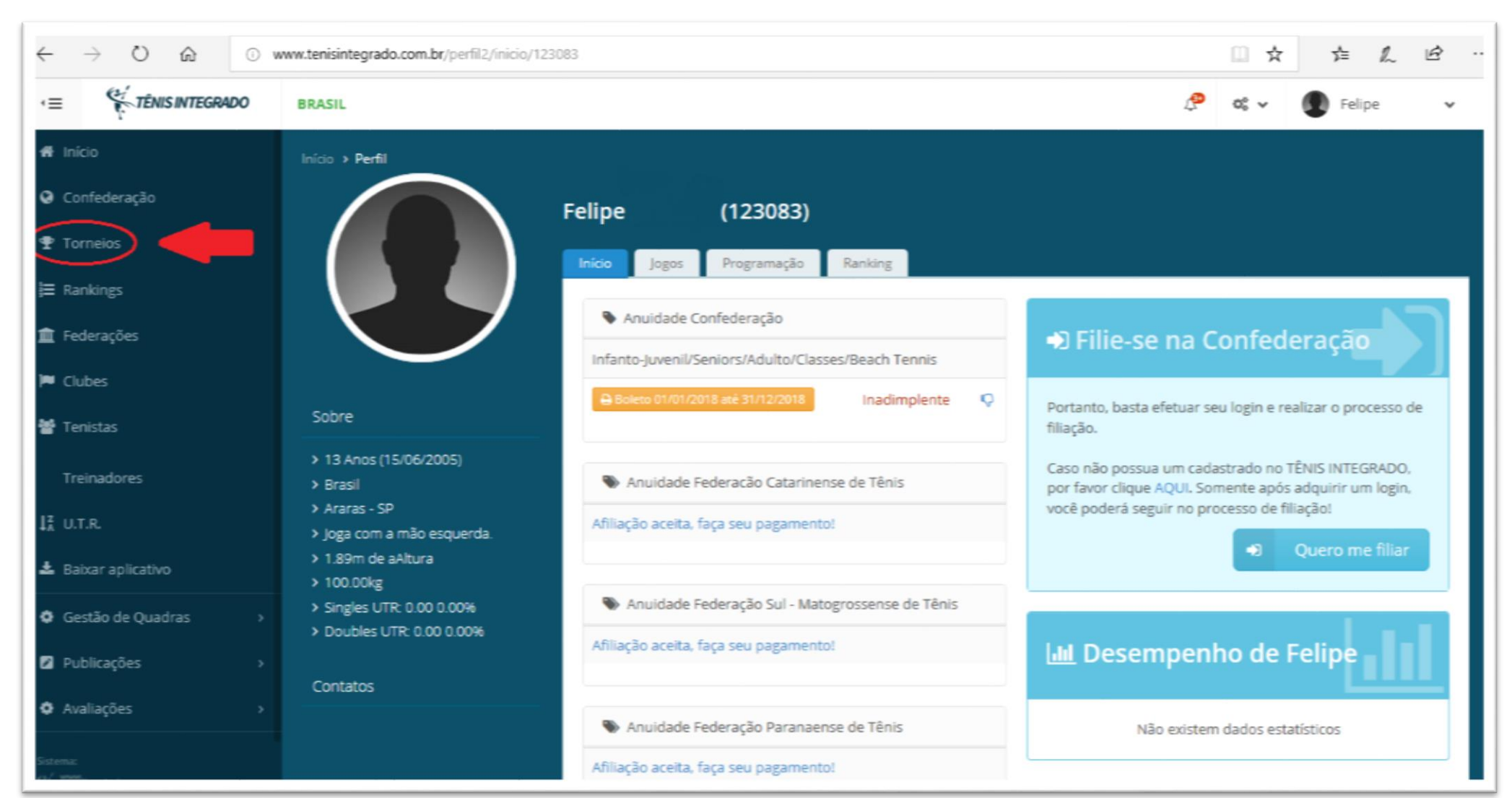

- Nesta nova página você encontrará algumas opções como: Confederação, Federações, Clubes e Academias.

 Neste momento você escolherá qual tipo de torneio deseja, no caso abaixo escolhemos os torneios da Confederação Brasileira de Tênis – CBT, clicando no ícone ENTRE.

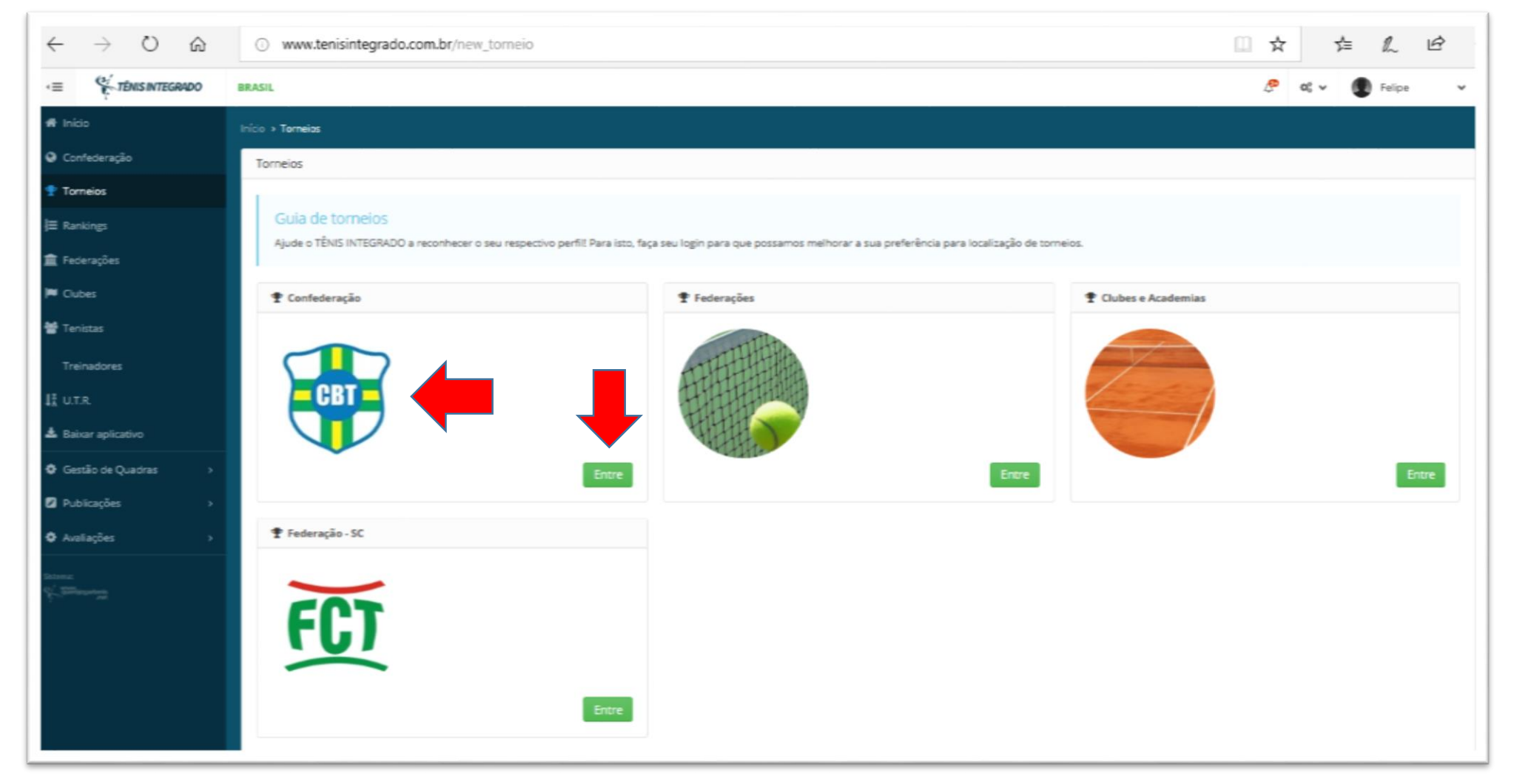

- Após o **clique** na logo da CBT, você será redirecionado para uma página semelhante a inserida abaixo, onde você poderá filtrar e escolher o torneio que deseja participar.

- Verifique sempre a indicação dos filtros, **Ano**, **Pais** e **UF**, recomendamos deixa-los como no exemplo, deste modo todos os torneios do ano escolhido (2018) aparecerão.

- Na linha abaixo você deverá escolher o tipo de torneio que deseja, neste caso está selecionado Infantojuvenil, deste modo apenas os torneios correspondentes a esta nomenclatura irão aparecer, o mesmo ocorre na linha subsequente em relação aos meses do ano, onde encontra-se selecionado Setembro.

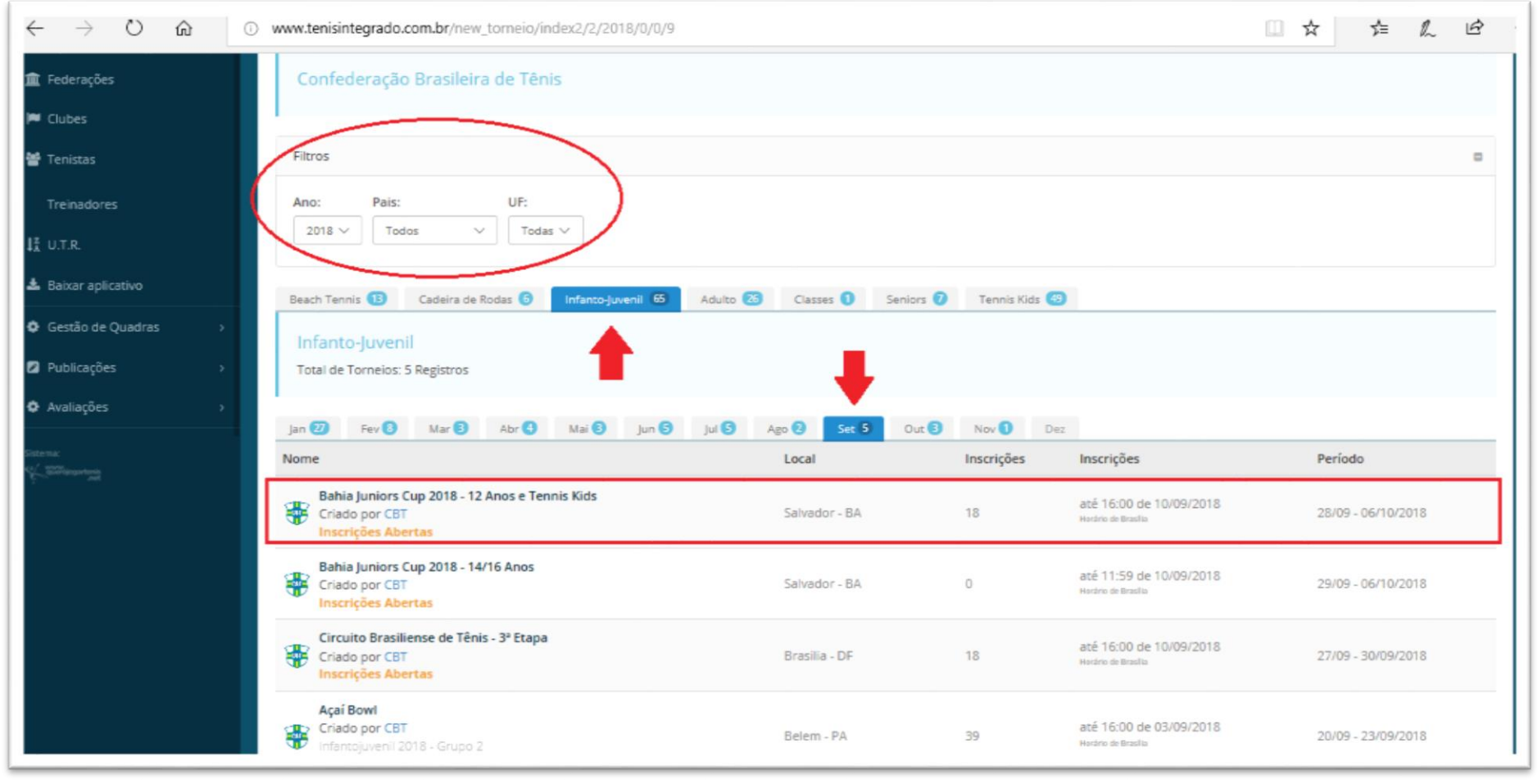

 - Após estas indicações aparecerão os torneios existentes dentro dos filtros utilizados, como na imagem, deste modo você poderá notar a situação do torneio, "Inscrições Abertas", "Iniciado", "Finalizado" por exemplo, além do local, número de inscritos, período do torneio e prazo de inscrições. Com isso basta escolher o torneio que deseja realizar sua inscrição e clicar sob o nome do mesmo.

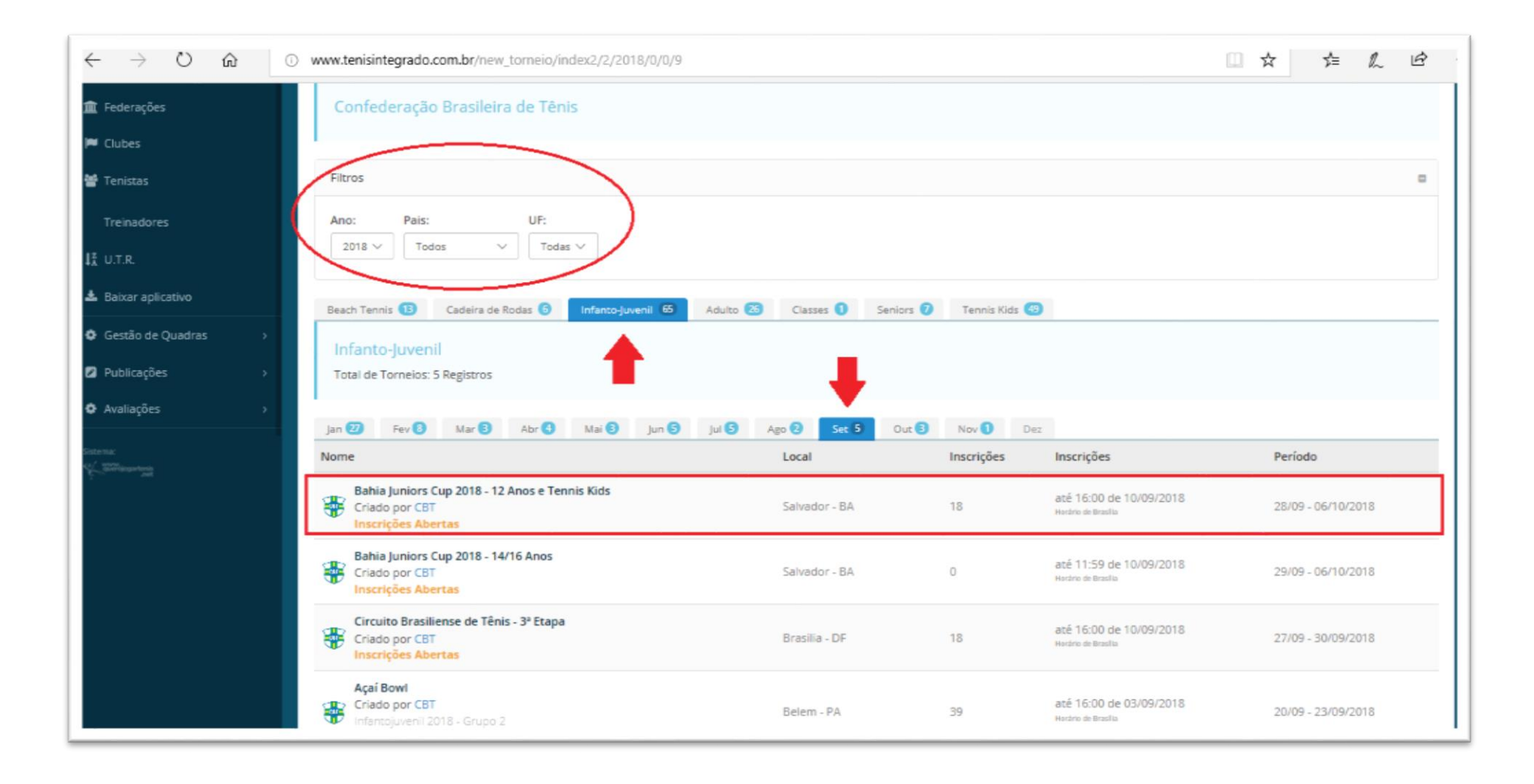

 - Após o clique você será redirecionado para a página do torneio, nela você encontrará todas as informações referentes ao evento e no centro da tela haverá um botão "Efetuar Inscrição" clique nele para dar seguimento no processo.

| $\leftarrow$ $\rightarrow$ O $\Leftrightarrow$      | www.tenisintegrado.com.br/torneio_painel_info/index/10671                            |                                                                  |                                                                                                 |                    |                         |                        |                                                                                        |                                 | □ ☆      | . 2⊧                                | h      | Ŕ       |          |  |     |
|-----------------------------------------------------|--------------------------------------------------------------------------------------|------------------------------------------------------------------|-------------------------------------------------------------------------------------------------|--------------------|-------------------------|------------------------|----------------------------------------------------------------------------------------|---------------------------------|----------|-------------------------------------|--------|---------|----------|--|-----|
| <ul> <li>              € Convector square</li></ul> | Bahia Juniors Cup 2018 - 12<br>Criado por CBT<br>Comparilhar URL desta página        | Período Previst<br>28/09/2018 a 0<br>Cancelamentos<br>11/09/2018 | Período Previsto 28/09/2018 a 06/10/2018 Cancelamentos até 11/09/2018 (05/08/2018 a 10/09/2018) |                    |                         |                        |                                                                                        |                                 |          | <b>18</b><br>Inscrições<br>12:07:56 |        |         |          |  |     |
| 💼 Federações                                        | Informações Inscrições                                                               | Programação Classificação                                        | Chaves                                                                                          | Regulamento        | Categorias              | Financeiro             | Critérios                                                                              | Períodos                        | Cadastro | Locais                              | Hoteis | Direção | Anexos   |  | ≡ - |
| ₩ Cubes                                             | Inscrições     Inscrições     Inscrições abertas até 10/09/20     do dia 10/09/2018. | 18 e cancelamento até 11/09/2018                                 | l Inscrições                                                                                    | serão aceitas som  | ente até as <b>1600</b> | 4<br>Cat               | L Categorias<br>tegorias                                                               | Simples                         |          | Inscriçõ                            | es     | Coni    | firmados |  |     |
| Treinadores                                         | Valor na 1º inscrição NORMAL COM/DESCONTO R\$157,00 R\$157,00                        |                                                                  |                                                                                                 |                    |                         | 127<br>Má<br>127<br>Má | Máximo de inscrições: 256 9<br>12 Anos Feminino Simples<br>Máximo de inscrições: 256 1 |                                 |          | 0                                   |        |         |          |  |     |
| Publicações >                                       |                                                                                      | <ul> <li>Efetuar Inscriçã</li> </ul>                             | 0                                                                                               |                    |                         | 8 A<br>Má              | nos Masculino S<br>stimo de inscriçõ                                                   | Simples<br>ões: <b>256</b>      |          | 1                                   |        | 0       |          |  |     |
| \$ Financeiro >                                     | Anexos                                                                               |                                                                  |                                                                                                 |                    |                         | 9 Ar<br>Má             | knos Masculino S<br>iximo de inscriçõ                                                  | Simples<br>ões: 256             |          | 2                                   |        | 0       |          |  |     |
| Configurações >                                     | PROCESSO DE FILIAÇÃO                                                                 |                                                                  |                                                                                                 |                    |                         | 107<br>Má              | Anos Masculino<br>elimo de inscriçõ                                                    | Simples<br>ões: 256             |          | 3                                   |        | 1       |          |  |     |
| ☐ Sistema →                                         | Informações/Observações                                                              |                                                                  |                                                                                                 |                    |                         | 11 /<br>Má             | Anos Masculino<br>iximo de inscriçõ                                                    | Simples - Am<br>ões: <b>256</b> | arela    | 0                                   |        | 0       |          |  |     |
| Availações                                          | TENNIS KIDS<br>Chave Aberta                                                          |                                                                  |                                                                                                 |                    |                         | 8 Ar<br>Má             | nos Feminino S<br>stimo de inscriçõ                                                    | imples<br>čes: <b>256</b>       |          | 0                                   |        | 0       |          |  |     |
| Bateria:                                            | Período: 28/09 à 30/09<br>Valor da Inscrição: R\$107,00                              |                                                                  |                                                                                                 |                    |                         | 9 Ar<br>Mái            | 9 Anos Feminino Simples 0<br>Máximo de inscrições: 256                                 |                                 | 0        |                                     | 0      |         |          |  |     |
|                                                     | 12 ANOS<br>Chave Aberta<br>Período: 02/10 à 06/10                                    |                                                                  |                                                                                                 |                    |                         | 10./<br>Má             | 10 Anos Feminino Simples 2 0<br>Máximo de inscrições: 256                              |                                 |          |                                     |        |         |          |  |     |
|                                                     | TENISTAS COM 11 ANOS DE ID                                                           | ADE<br>poderão participar de ambas as ca                         | tegorias no                                                                                     | tomeio (Tennis Kid | ls e Infantojuveni      | 11 /<br>Má             | 11 Anos Feminino Simples - Amarela<br>Máximo de inscrições: 256 0                      |                                 |          | 0                                   |        |         |          |  |     |
|                                                     | purem para se inscrever ha cad                                                       | rguna 12 anos (mantojuventi) e ne                                | Cessario es                                                                                     | uar aomprente con  | ramultable da CB        | Т                      | otal: 10 Categor                                                                       | rias e 4 Inscrig                | ções     |                                     |        |         |          |  |     |

- Após o clique, você entrará no primeiro passo para a inscrição.

- Nesta página você irá encontrar as categorias que o atleta está apto à disputar, e dentre elas terá que selecionar uma para realizar a inscrição, conforme a imagem. Caso a inscrição seja para uma categoria de duplas haverá um campo para a inserção do ID de seu parceiro.

- Após selecionar a categoria clique em "Próximo" no canto inferior direito da tela.

| Confederação                                   | Rabia Juniors Cup 2018 - 12 Apos e Tennis Kids Salvator Rá                       | Período Previsto                                        |                           | 10               |
|------------------------------------------------|----------------------------------------------------------------------------------|---------------------------------------------------------|---------------------------|------------------|
| 🕈 Torneios                                     | Criado por CBT                                                                   | 28/09/2018 a 06/10/2018<br>Cancelamentos até            |                           | 19<br>Inscrições |
| /Ξ Rankings                                    | <b>U</b>                                                                         | 11/09/2018                                              | (09/08/2018 # 10/09/2018) | 12:29:56         |
| 🏦 Federações                                   |                                                                                  |                                                         |                           |                  |
| 🍽 Cubes                                        | informações Inscrições Programação Classificação Jogos                           | Regulamento                                             |                           |                  |
| 替 Tenistas                                     | 1º Passo                                                                         |                                                         |                           |                  |
| Treinadores                                    | Selecione uma categorial Se a modalidade selecionada é de Duplas, você dev       | e buscar um parceiro para fazer parte de sua inscrição. |                           |                  |
| I∄ U.T.R.                                      | Inscrições abertas até 10/09/2018 e cancelamento até 11/09/2018. Inscrições      | serão aceitas somente até as 16:00 do dia 10/09/2018.   |                           |                  |
| 🛓 Baixar aplicativo                            | 1º 2º 3º                                                                         |                                                         |                           |                  |
| 🛿 Publicações                                  | Passo Passo Passo<br>Selecione uma categoria                                     |                                                         |                           |                  |
| Gestão de Quadras >                            | 👗 Categorias de Simples                                                          |                                                         |                           |                  |
| Avaliações >                                   | Selecionar                                                                       |                                                         |                           |                  |
| Saturana<br>Kating Saturana<br>Kating Saturana | O 12 Anos Masculino Simples<br>Confirmados: 3, Não Confirmados: 7<br>Recomendado |                                                         |                           |                  |
|                                                | Confirmados: 0, Não Confirmados: 0                                               |                                                         |                           |                  |
|                                                | Recomendado                                                                      |                                                         |                           | L                |
|                                                |                                                                                  |                                                         |                           |                  |
|                                                |                                                                                  |                                                         | <b>&gt;</b> P             | ráximo           |
|                                                |                                                                                  |                                                         |                           |                  |

#### INSCRIÇÃO DE DUPLAS

 Nesta página você irá encontrar as categorias que o atleta está apto à disputar, e dentre elas terá que selecionar uma para realizar a inscrição. Caso a inscrição seja para uma categoria de duplas haverá um campo para a inserção do ID de seu parceiro (vide imagem).

- Após selecionar a categoria e o parceiro clique em "Próximo" no canto inferior direito da tela para ser redirecionado para o segundo passo.

| j≡ Rankings         |                                                                                | 10/09/2018                                                | Inscrições Abertas<br>(21/07/2018 a 10/09/2018) | 13:45:08  |
|---------------------|--------------------------------------------------------------------------------|-----------------------------------------------------------|-------------------------------------------------|-----------|
| 🏦 Federações        |                                                                                |                                                           |                                                 |           |
| 🍽 Clubes            | Informações Inscrições Programação Classificação jogos                         | Regulamento                                               |                                                 |           |
| 矕 Tenistas          | 1º Passo                                                                       |                                                           |                                                 |           |
| Treinadores         | Selecione uma categoria! Se a modalidade selecionada é de Duplas, você de      | eve buscar um parceiro para fazer parte de sua inscrição. |                                                 |           |
| I‡ U.T.R.           | Inscrições abertas até 10/09/2018 e cancelamento até 10/09/2018. Inscriçõ      | es serão aceitas somente até as 16:00 do dia 10/09/2018.  |                                                 |           |
| 🛓 Baixar aplicativo | 1ª 2º 3º                                                                       |                                                           |                                                 |           |
| Gestão de Quadras > | Passo Passo Passo<br>Selecione uma categoria                                   |                                                           |                                                 |           |
| Publicações >       | 👗 Categorias de Duplas                                                         |                                                           |                                                 |           |
| Avaliações          | Definir um parceiro                                                            |                                                           |                                                 |           |
|                     | a                                                                              |                                                           |                                                 |           |
| -                   | Selecionar                                                                     |                                                           |                                                 |           |
|                     | Masculino Duplas - SUB 14<br>Confirmados: 0, Não Confirmados: 0<br>Recomendada |                                                           |                                                 |           |
|                     | O Dupla Mista - SUB 14<br>Confirmados: 0, Não Confirmados: 0<br>Recomendada    |                                                           |                                                 |           |
|                     |                                                                                |                                                           |                                                 |           |
|                     |                                                                                |                                                           |                                                 |           |
|                     |                                                                                |                                                           |                                                 | > Próximo |

- No segundo passo você irá conferir a situação de sua inscrição. Note que caso tenha um **Crédito** junto a Confederação ou Federação este é o momento de escolher utiliza-lo ou não nesta inscrição, conforme indica a imagem.

- Conferida a inscrição e a utilização dos créditos (quando houver) clique no ícone "**Próximo**".

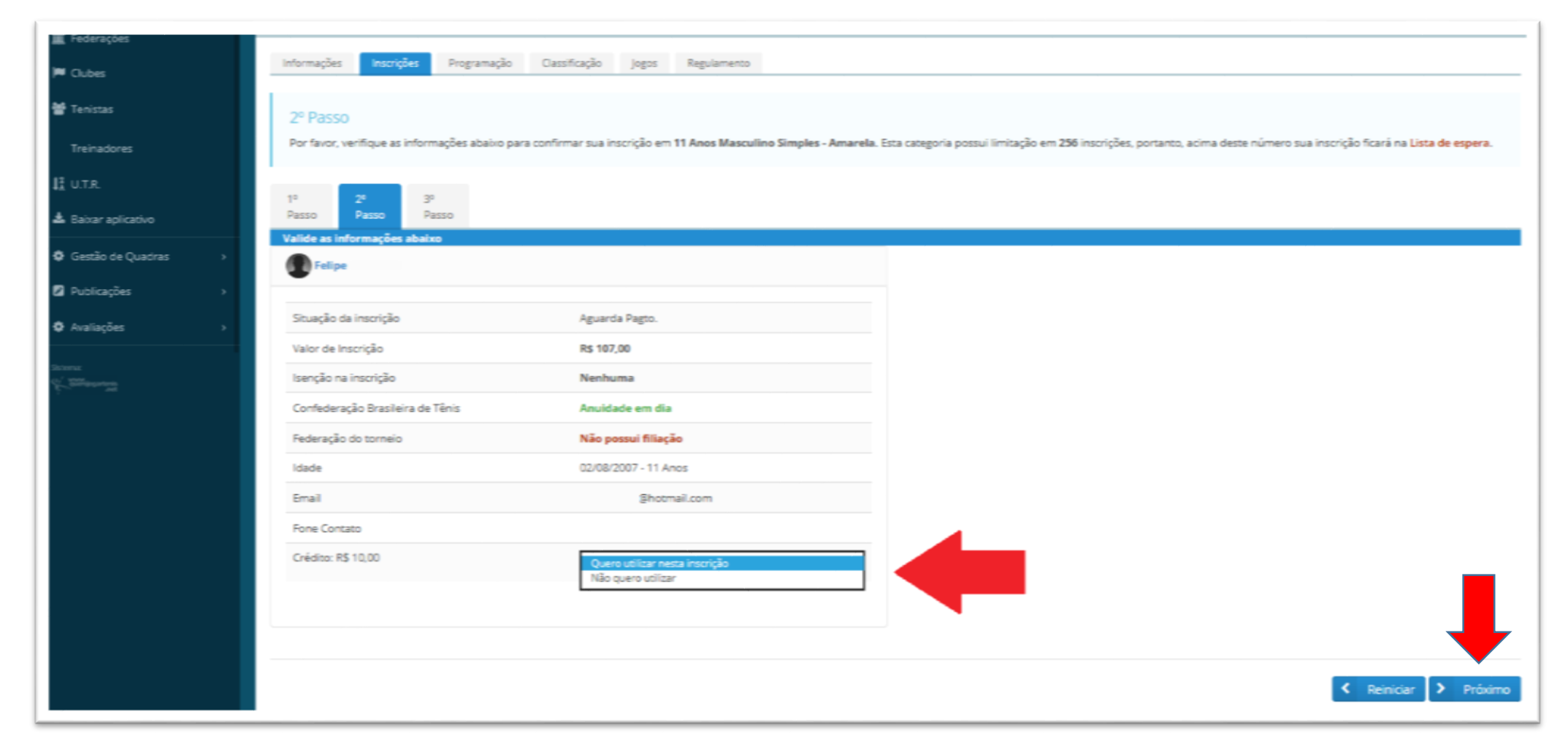

#### INSCRIÇÃO DE DUPLAS

 No segundo passo você irá conferir a situação de sua inscrição e de seu parceiro. Note que caso tenha um Crédito junto a Confederação ou Federação este é o momento de escolher utiliza-lo ou não nesta inscrição, conforme indica a imagem.

- Conferida a inscrição e a utilização dos créditos (quando houver) clique no ícone "Próximo".

- Caso seu parceiro tenha créditos ele não poderá utiliza-los, apenas quem estiver realizando a inscrição terá está opção.

| ₽ Torneios<br>Ξ Rankings<br>ℝ Federacões | CBT G1 - João Pessoa Open de Beach Tennis Jo<br>Criado por CBT       | ao Ressoa-PB Período Previsto<br>21/09/2018 a 23/09/2018<br>Cancelamentos até<br>10/09/2018              |                                                                | Roscições Abertas<br>(21/07/2018 a 10/09/2018)     | 80<br>Inscripties<br>14:42:10 |
|------------------------------------------|----------------------------------------------------------------------|----------------------------------------------------------------------------------------------------|----------------------------------------------------------------|----------------------------------------------------|-------------------------------|
| 4 Clubes                                 | informações inscrições Programação Classifi                          | cação jogos Regulamento                                                                                  |                                                                |                                                    |                               |
| ∯ Tenistas<br>Treinadores                | 2º Passo<br>Por favor, verifique as informações abaixo para confirma | ar sua inscrição em Dupla Mista - SUB 14. Esta categoria pr                                              | ossui limitação em 32 inscrições, portanto, acima deste número | o sua inscrição ficará na <b>Lista de espera</b> . |                               |
| i U.T.R.<br>& Baixar aplicativo          | 1º 2º 3º<br>Passo Passo Passo                                        |                                                                                                    |                                                                |                                                    |                               |
| O Gestão de Quadras →                    | Valide as informações abaixo                                         |                                                                                                    | Tarissa I                                                      |                                                    |                               |
| D Avaliações 🕠                           | Situação da inscrição                                                | Aguarda Pagto.                                                                                           | Situação da inscrição                                          | Aguarda Pagto.                                     |                               |
| ana<br>Stanang                           | Isenção na inscrição                                                 | Nenhuma                                                                                                  | Isenção na inscrição                                           | Nenhuma                                            |                               |
|                                          | Confederação Brasileira de Tênis<br>Federação do torneio             | Anuidade isenta<br>Não possui filiação                                                                   | Confederação Brasileira de Tênis<br>Federação do torneio       | Anuidade isenta<br>Não possul filiação             |                               |
|                                          | ldade<br>Email                                                       | 02/08/2007 - 11 Anos<br>lipescabora@hotmail.com                                                          | ldade<br>Email                                                 | 17/04/2005 - 13 Anos<br>Larissa_goede@hotmail.com  |                               |
|                                          | Fone Contato<br>Crédito: R\$ 10,00                                   | (15) 981043044<br>Quero utilizar nesta inscrição<br>Quero utilizar nesta inscrição<br>Não quero utilizar | re Contato                                                     | (5548) 984541614                                   | ↓                             |
|                                          |                                                                      |                                                                                                    |                                                                | < Reinicia                                         | ar 🕨 Próximo                  |

- No terceiro passo você encontrará o ícone "**Imprimir Boleto**" clicando nele será redirecionado para a impressão de seu boleto.

- Caso você tenha utilizado créditos e estes cobriram o valor total de sua inscrição aparecerá uma mensagem indicando que sua inscrição está **confirmada**.

| ♥ Confederação<br>¶ Tomeios<br>⊟ Rankings                  | Bahia Juniors Cup 2018 - 12 Anos e Tennis I                                                               | Kids Salvedor-BA Período Previsto<br>28/09/2018 a 06/10/2018<br>Cancelamentos até<br>11/09/2018 | (09/08/2018 a 10/09/2018)                                                                           | <b>20</b><br>Inscrições<br>14:53:52 |
|------------------------------------------------------------|----------------------------------------------------------------------------------------------------|-------------------------------------------------------------------------------------------------|----------------------------------------------------------------------------------------------------|-------------------------------------|
| <ul> <li>Federações</li> <li>Clubes</li> </ul>             | Informações Inscrições Programação C                                                                      | Dassificação Jogos Regulamento                                                                  |                                                                                                    |                                     |
| 👹 Tenistas<br>Treinadores                                  | 3º Passo<br>Sua inscrição foi confirmada com sucesso e agora e                                            | é só aguardar o início do torneio. Caso ocorra algum imprevisto, é possív                       | el efetuar o cancelamento de sua inscrição. A data limite para cancelar é até a data de 11/09/2018. |                                     |
| I <sup>#</sup> U.T.R.<br>▲ Baixar aplicativo               | 1º 2º <b>3º</b><br>Passo Passo <b>Passo</b>                                                               |                                                                                                 |                                                                                                    |                                     |
| <ul> <li>Gestão de Quadras</li> <li>Publicações</li> </ul> | Inscrição confirmadal Não esqueça de gerar bole                                                           | ito de cobrança.                                                                                |                                                                                                    |                                     |
| Avaliações >                                               | Ficha de inscrição                                                                                        | 556305                                                                                          |                                                                                                    |                                     |
| Batana:                                                    | Fatura de cobrança<br>Dt.Vencto<br>Valor de Inscrição<br>Crédito utilizado<br>Email<br>Forma de Pagamento | 301474<br>10/09/2018<br>Rs 97,00<br>@hotmail.com<br>Imprint boleto                              |                                                                                                    |                                     |
|                                                            |                                                                                                    |                                                                                                 |                                                                                                    | < Reiniciar                         |

#### INSCRIÇÃO DE DUPLAS

- No terceiro passo você encontrará o ícone "**Imprimir Boleto**" clicando nele será redirecionado para a impressão de seu boleto, você também terá acesso ao boleto de seu parceiro.

- Caso você tenha utilizado créditos e estes cobriram o valor total de sua inscrição aparecerá uma mensagem indicando que sua inscrição está **confirmada**.

- Lembrando que para confirmar a inscrição é necessário que os **dois atletas tenham pago** seus boletos, se apenas um tiver efetuado o pagamento, a inscrição será **automaticamente cancelada** e o valor **creditado** no perfil do atleta pagante.

| ♥ Conteceração<br>♥ Torneios<br>≔ Rankings    | CBT G1 - João Pessoa Open de Beach Tennis Joao Pessoa-PB<br>Criado por CBT                                                | Período Previsto<br>21/09/2018 a 23/09/2018<br>Cancelamentos até<br>10/09/2018               | 81<br>Inscriptes Abertas 15:05:20<br>(21/07/2018 a 10/09/2018) |
|-----------------------------------------------|----------------------------------------------------------------------------------------------------|----------------------------------------------------------------------------------------------|----------------------------------------------------------------|
| <ul> <li>Federações</li> <li>Cubes</li> </ul> | informações incrições Programação Classificação Jogos Regula                                                              | mento                                                                                        |                                                                |
| 📽 Tenistas<br>Treinadores                     | <ul> <li>3º Passo</li> <li>Sua inscrição foi confirmada com sucesso e agora é só aguardar o início do torneio.</li> </ul> | Caso ocorra algum imprevisto, é possível efetuar o cancelamento de sua inscrição. A data lis | mite para cancelar é até a data de 10/09/2018.                 |
| l‡ U.T.R.<br>★ Reiver solication              | 1 <sup>4</sup> 2 <sup>6</sup> 3 <sup>9</sup>                                                                              |                                                                                              |                                                                |
| Publicações >                                 | Passo Passo Passo<br>Inscrição confirmadal Não esqueça de gerar boleto de cobrança.                                       | ٠                                                                                            |                                                                |
| Gestao de Quadras                             |                                                                                                    | Patrick Institution                                                                          |                                                                |
|                                               | Fatura de cobrança 301475                                                                                                 | Ficha de inscrição<br>Fatura de cobrança                                                     | 301476                                                         |
| ( <sup>220</sup> eeeegg                       | Dt.Vencto 10/09/2018                                                                                                    | Dt.Vencto                                                                                    | 10/09/2018                                                     |
|                                               | Valor de Inscrição R\$ 90,00                                                                                              | Valor de Inscrição                                                                           | R5 90,00                                                       |
|                                               | Crédito utilizado R\$ 0,00                                                                                                | Crédito utilizado                                                                            | R\$ 0,00                                                       |
|                                               | Email @hotmail.com                                                                                                    | Email                                                                                        | @hotmail.com                                                   |
|                                               | Forma de Pagamento                                                                                                    | Forma de Pagamento                                                                           | Imprime' boleto                                                |
|                                               |                                                                                                    |                                                                                              |                                                                |
|                                               |                                                                                                    |                                                                                              | K Reiniciar                                                    |

- Após o clique em **IMPRIMIR BOLETO**, caso falte algum dado exigido pelo Banco Central para a emissão do boleto registrado, você será redirecionado a tela abaixo (vide Imagem).

- Nesta tela você poderá conferir e inserir os dados pedidos.
- Dados inseridos e conferidos, clique em ABRIR FATURA DE COBRANÇA.

| 🏶 Confederação Brasileira de Tên 🗙 Se                                                                                          | stema Querojogartenis X    | Sistema Querojogartenis X Sistema Tenisint                                                                                                    | tegrado × +                                    | - ø ×                  |
|----------------------------------------------------------------------------------------------------|----------------------------|----------------------------------------------------------------------------------------------------|------------------------------------------------|------------------------|
| $\leftarrow \rightarrow$ C $\textcircled{a}$                                                                                   | i www.tenisintegrado.com.b | /cobrar/index/287416                                                                                                    | 80% ···· 🛡 🏠                                   | ± III\ 🗊 ≡             |
| Alertal Falha de validação do formulário! Ver                                                                                  | ifique os campos abaixo.   |                                                                                                    |                                                | ×                      |
| 1 DADOS DA FATURA NR. 287416                                                                                                   |                            | 1 DADOS DO SACADO                                                                                                    |                                                |                        |
| <ul> <li>Nome: Matheus Francislau De Souza J</li> <li>Valor: 77,00</li> <li>Dt.Vencto: 27/06/2018</li> <li>Anuidade</li> </ul> | offre                      | Reutilizar dados do Sacado:<br>Utilizar somente neste pagamento<br>Se não possui os dados necessários para gerar o boleto de cobrança,<br>Utilize nosso suporte, caso não consiga gerar o boleto ap | você poderá utilizar os dados de outra pessoa. |                        |
|                                                                                                    |                            | Enviar solicitação de ajuda!         Documento:       Nr.documento         CPF       Documento Inválido                                                                                             |                                                |                        |
|                                                                                                    |                            | Nome<br>Matheus Francislau De Souza Joffre<br>Cep UF: C<br>88054100 SC V                                                                                                    | idade:<br>Florianopolis                        |                        |
|                                                                                                    |                            | Endereco<br>Rua Apóstolo Paschoal 226<br>Certifique-se o endereço esta correto, com seu respectivo número                                                                                           |                                                |                        |
|                                                                                                    |                            | Abrir fatura de cobrança                                                                                                    |                                                | <u>∧ en dv</u> 17:22 🚍 |

Neste passo o boleto para o pagamento de sua Anuidade está **gerado**, é só realizar a impressão e efetuar o pagamento.

- Lembre-se:

-

\* Após o pagamento o sistema bancário tem o prazo de **um dia útil** para nos retornar a informação para atualização no sistema.

- \* Nenhuma inscrição será aceita fora do prazo pelo Departamento Técnico, cumprindo se assim o regulamento.
- \* A inscrição só está confirmada após a **efetivação do pagamento** do boleto.
- \* Evite o agendamento do pagamento e a inscrição para o último dia do prazo, imprevistos podem ocorrer.

| 😴 Confederação Brasileira de Tên 🗙 Sis | tema Querojogartenis                                                                                                    | × Sisten                                          | na Querojogartenis           | × inde            | c                         | × +                          |     |                         | -    | ٥   | ×  |
|----------------------------------------|----------------------------------------------------------------------------------------------------|---------------------------------------------------|------------------------------|-------------------|---------------------------|------------------------------|-----|-------------------------|------|-----|----|
| ↔ ↔ ↔ ↔                                | (i) www.tenisintegrad                                                                                                    | o.com.br/cobra                                    | r/index                      |                   |                           | 80% ***                      | ♥ ☆ | $\overline{\mathbf{A}}$ | 111\ |     | ≡  |
| 1 t 7 1 de 1                           |                                                                                                    |                                                   |                              | - + Zoom auto     | mático ‡                  |                              |     |                         | x e  | D R | »  |
|                                        | Clique aqui e pa                                                                                                    | gue este bolet                                    | to através do Au             | to Atendimento Pe | ssoa Física.              |                              |     |                         |      |     | ^  |
|                                        | Clique aqui e pa                                                                                                    | gue este bolet                                    | to através do Au             | to Atendimento Pe | ssoa Jurídica.            |                              |     |                         |      |     |    |
|                                        |                                                                                                    |                                                   |                              |                   |                           |                              |     |                         |      |     |    |
|                                        |                                                                                                    |                                                   |                              |                   |                           |                              |     |                         |      |     |    |
|                                        |                                                                                                    |                                                   |                              |                   |                           |                              |     |                         |      |     | а. |
|                                        |                                                                                                    |                                                   |                              |                   |                           |                              |     |                         |      |     |    |
|                                        |                                                                                                    |                                                   |                              |                   |                           |                              |     |                         |      |     |    |
|                                        |                                                                                                    |                                                   |                              |                   |                           |                              |     |                         |      |     |    |
|                                        |                                                                                                    |                                                   |                              |                   |                           |                              |     |                         |      |     |    |
|                                        |                                                                                                    |                                                   |                              |                   |                           |                              |     |                         |      |     |    |
|                                        |                                                                                                    |                                                   |                              |                   |                           |                              |     |                         |      |     |    |
|                                        |                                                                                                    |                                                   |                              |                   |                           |                              |     |                         |      |     |    |
|                                        |                                                                                                    |                                                   |                              |                   |                           |                              |     |                         |      |     |    |
|                                        | ~-                                                                                                    | _                                                 |                              |                   |                           | Recibo do Pagador            |     |                         |      |     |    |
|                                        | S BANCOD                                                                                                    | 0 BRASIL                                          | 001-9                        | 00190.00009 0     | 2839.929003 00287.4       | 16176 5 75680000007700       |     |                         |      |     |    |
|                                        | MATHEUS                                                                                                    | /CNPJ/Endereço                                    | CPF/CNPJ                     | : 340             |                           |                              |     |                         |      |     |    |
|                                        | RUA<br>SacadoriAvalista                                                                                                    |                                                   | FLORIANOPOLIS -S             | C CEP:880         |                           |                              |     |                         |      |     |    |
|                                        | 28399290000287                                                                                                    | 416 283                                           | Documento<br>399290000287416 | 27/06/2018        | 77,00                     | g (*) Valor Pago             |     |                         |      |     | а. |
|                                        | INFO ESPORTES                                                                                                    | LTDA - ME CPF/CI                                  | NPJ: 7804000000193           |                   |                           |                              |     |                         |      |     |    |
|                                        | R ACORES 68 SA                                                                                                    | LA 702 , PORTO A                                  | LEGRE - RS CEP: 91           | 030340            |                           |                              |     |                         |      |     |    |
|                                        | Agéncia/Código do Ben<br>8112-4 / 33307-7                                                                                                    | Agência-Côdgo do Beneficiário<br>8112-4 / 33307-7 |                              |                   |                           | Autenticação Mecânica        |     |                         |      |     |    |
|                                        |                                                                                                    |                                                   |                              |                   |                           |                              |     |                         |      |     |    |
|                                        | (An and a second second s | Daview                                            | 1                            |                   |                           |                              |     |                         |      |     |    |
|                                        | S BANCOD                                                                                                    | OBRASIL                                           | 001-9                        | 00190.00009 (     | 12839.929003 00287.4      | 16176 5 75680000007700       |     |                         |      |     |    |
|                                        | PAGÁVEL EM                                                                                                    | QUALQUER BAN                                      | ICO ATÉ O VENCII             | IENTO             | Data de Ven<br>27/06/201  | amento<br>8                  |     |                         |      |     |    |
|                                        | INFO ESPORTES                                                                                                    | LTDA - ME CPE/CI                                  | NPJ: 7804000000193           |                   | AgencialCod<br>8112-4 / 3 | go do Beneficiário<br>3307-7 |     |                         |      |     |    |

### Para maiores informações:

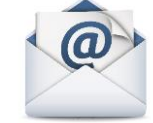

### tecnico@cbtenis.com.br

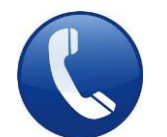

## (48) 3091-9351

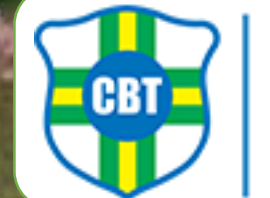

AD CATARWICK

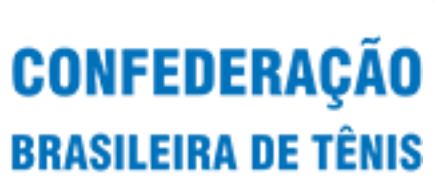